## Checklist for main page newtea.ua testing

| ID   | Summary                                                                                                    | Additional data | Status | Comments                                                                |
|------|----------------------------------------------------------------------------------------------------|-----------------|--------|-------------------------------------------------------------------------|
| NT01 | Click on Viber icon                                                                                                    |                 | Pass   | Adds number<br>0977329889 to<br>Viber and start<br>chat                 |
| NT02 | Click on Watsup icon                                                                                                    |                 | Pass   | Adds number<br>0977329889 to<br>Whatsup                                 |
| NT03 | Click on "Pyc" link for location                                                                                                    |                 | Pass   | Restart the page<br>and load in<br>chosen language                      |
| NT04 | Click on "Укр" link for location                                                                                                    |                 | Pass   | Restart the page<br>and load in<br>chosen language                      |
| NT05 | Click on "Вхід" for ua localization                                                                                                    |                 | Pass   | Redirection to<br>enter cabinet<br>page                                 |
| NT06 | Move the mouse upon the sensitive areas/<br>buttons                                                                                      |                 | Pass   | Hover effect with<br>change of<br>background colour<br>or picture/ icon |
| NT07 | Click on three dots                                                                                                    |                 | Pass   | Dropdown menu                                                           |
| NT08 | Click on three dots and choose "Чай" in dropdown menu                                                                                    |                 | Pass   | Redirect to shop<br>page with tea<br>products                           |
| NT09 | Click on three dots, choose "Чай" in<br>dropdown menu and click on shadowed<br>square with ">" in the end of the string                  |                 | Pass   | Dropdown menu<br>with different<br>types of tea and<br>links            |
| NT10 | Click on three dots, choose "Чай" in<br>dropdown menu, click on shadowed square<br>with ">" in the end of the string, click on<br>"Пуер" |                 | Pass   | Redirect to tea<br>shop page, sorted<br>by type of the tea              |
| NT11 | Click on magnifier icon                                                                                                    |                 | Pass   | Dropdown search<br>input field with<br>"Найти" and "x"<br>buttons       |
| NT12 | Click on heart icon                                                                                                    |                 | Pass   | Redirection to favorites page                                           |
| NT13 | Click on basket icon                                                                                                    |                 | Pass   | Redirect to<br>customers<br>shopping list page                          |

| NT14 | Click on promo picture in carousel                                                                                 | Pass | Redirect to linked<br>product page in<br>the shop                                                                                   |
|------|----------------------------------------------------------------------------------------------------|------|----------------------------------------------------------------------------------------------------|
| NT15 | For each new visitor show pop-up window with subscribe proposition                                                 | Pass |                                                                                                    |
| NT16 | Click on hyperlink "Чайный гороскоп 2020"/<br>in blog promo                                                        | Pass | Redirect to blog article                                                                                                    |
| NT17 | Click on hyperlink "китайский чай" in text<br>paragraph "Чай без правил: все дело в<br>посуде" for ru localization | Pass | Redirect to the<br>shop, product tea,<br>sorted by country<br>- China                                                               |
| NT18 | Click on centered button "Свернуть" for ru<br>localization                                                         | Pass | Hides text, leave 5<br>strings after the<br>quote "Если<br>долго пить чай,<br>могут вырасти<br>крылья (Лу Юй)"/                     |
| NT19 | Click on the hyperlink "Наша команда" on<br>footer                                                                 | Pass | Redirect to the<br>page with article<br>about company<br>people                                                                     |
| NT20 | Click on the hyperlink "Обратная связь" for ru localization on footer                                              | Pass | Pop up window<br>with "Обратный<br>звонок" obligated<br>to fill input fields<br>"Имя" and<br>"Телефон" and<br>button<br>"Отправить" |
| NT21 | Click on the hyperlink "Дивитися на карті"<br>for ua localization on footer                                        | Pass | Pop up window<br>with GoogleMap<br>and marked shop                                                                                  |
| NT22 | Click on Facebook icon on footer                                                                                   | Pass | Redirect to the facebook page of company                                                                                            |
| NT23 | Click on hyperlink "Корпоративні<br>подарунки" for ua localization on footer                                       | Pass | Redirect to the shop page with gift sets                                                                                            |
| NT24 | Click on the "бадьорить" in section<br>"Властивості чаю" for ua localization on<br>footer                          | Pass | Redirect to the tea<br>shop with<br>products sorted by<br>properties                                                                |
| NT25 | Click on magnifier icon, input "лотос"                                                                             | Pass | Dropdown list of<br>products with<br>"лотос" in product<br>name                                                                     |